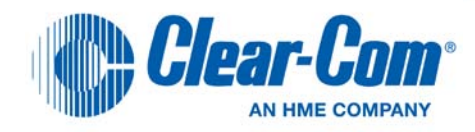

# CellCom<sup>®</sup> and FreeSpeak<sup>®</sup>

Firmware Upgrade Guide

Procedures for updating CellCom 10 / FreeSpeak 10 system components to CellCom/FreeSpeak

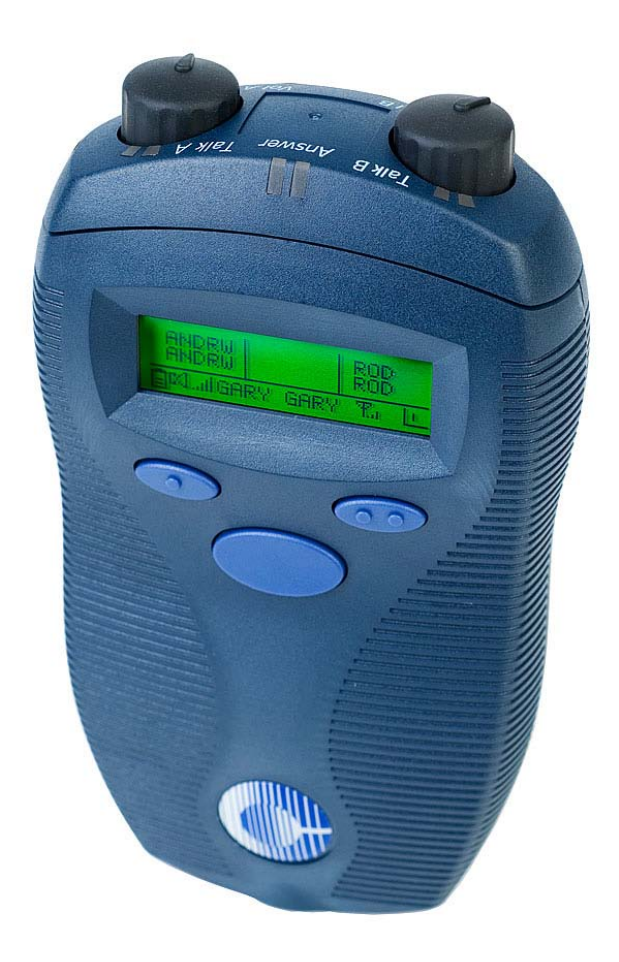

## **Document Reference**

CellCom and FreeSpeak Firmware Upgrade Guide

PN 810372Z

Rev J

## Legal Disclaimers

Copyright © 2010 HM Electronics, Inc.

All rights reserved.

Clear-Com, the Clear-Com logo, CellCom and FreeSpeak are trademarks or registered trademarks of HM Electronics, Inc.

The software described in this document is furnished under a license agreement and may be used only in accordance with the terms of the agreement.

The product described in this document is distributed under licenses restricting its use, copying, distribution, and decompilation/reverse engineering. No part of this document may be reproduced in any form by any means without prior written authorization of Clear-Com, an HME Company.

Clear-Com Offices are located in California, USA; Cambridge, UK; Montreal, Canada; and Beijing, China. Specific addresses and contact information can be found on Clear-Com's corporate website:

www.clearcom.com

### Clear-Com Contacts

#### Americas and Asia-Pacific Headquarters

California, United States Tel: +1.510.337.6600 Email: <u>CustomerServicesUS@clearcom.com</u>

#### Europe, Middle East, and Africa Headquarters

Cambridge, United Kingdom Tel: +44 1223 815000 Email: <u>SalesSupportEMEA@clearcom.com</u>

#### Canada Office

Quebec , Canada Tel: +1 (450) 653-9669

**China Office** Beijing Representative Office Beijing, P.R.China Tel: (008610)-8528-8748

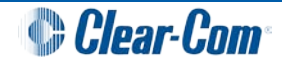

# Contents

| 1 | Intr              | roduction                                                 | 5  |
|---|-------------------|-----------------------------------------------------------|----|
|   | 1.1               | Update / upgrade requirements                             | 5  |
| 2 | Bel               | Itpack upgrade                                            | 6  |
|   | 2.1               | Required software and hardware                            | 6  |
|   | 2.2               | Upgrading flow diagram                                    | 6  |
|   | 2.3               | FreeSpeak Upgrader beltpack updates                       | 8  |
|   | 2.4               | Beltpack DECT Updates                                     | 8  |
|   | 2.4.1             | 1 Preparing FS-BP MK I and PD2202 Beltpacks               | 8  |
|   | 2.4.2             | 2 FS-BP MK II Beltpacks                                   | 9  |
|   | 2.4.3             | 3 Flash Downloader for beltpack DECT updates              | 10 |
|   | 2.5               | After the DECT is upgraded                                | 11 |
|   | 2.5.1             | 1 FS-BP MK I and PD2202 beltpacks                         |    |
|   | 2.5.2             | 2 FS-BP MK II beltpack                                    | 11 |
|   | 2.6               | Updating the beltpack bootloader                          | 12 |
| 3 | Ant               | tenna upgrade                                             | 14 |
|   | 3.1               | Required software and hardware                            | 14 |
|   | 3.2               | Upgrading flow diagram                                    | 14 |
|   | 3.3               | Freespeak Upgrader for Antenna Updates                    |    |
|   | 3.4               | Active Antenna DECT Updates                               | 16 |
|   | 3.4.1             | 1 Preparing Active Antenna                                | 16 |
|   | 3.4.2             | 2 Flash Downloader for Antenna DECT updates               |    |
|   | 3.4.3             | 3 Active antenna bootloader                               | 19 |
| 4 | Spl               | litter upgrade                                            | 21 |
|   | 4.1               | Required software and hardware                            | 21 |
|   | 4.2               | Upgrading the splitter                                    | 21 |
| 5 | Bas               | sestation upgrade                                         |    |
|   | 5.1               | Required software and hardware                            |    |
|   | 5.2               | Upgrading flow diagrams                                   |    |
|   | 5.2. <sup>2</sup> | 1 Upgrading the basestation with the Configuration Editor |    |
|   | 5.2.2             | .2 Serial upgrade of the basestation                      |    |
|   | 5.3               | Xilinx upgrade of the basestation                         |    |
|   | 5.4               | Incorrect boot PROMs and memory SIMMs                     |    |
| 6 | Арр               | pendix A: FDT setup                                       |    |

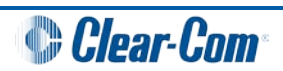

| 6 | 6.1 | Installing the FDT                               | 29 |
|---|-----|--------------------------------------------------|----|
| 6 | 6.2 | Configuring and using the FDT                    | 32 |
| 7 | Арр | pendix B : Beltpack opening                      | 34 |
| 7 | 7.1 | Disassembling a MKI Beltpack For a DECT Upgrade  | 34 |
| 7 | 7.2 | Disassembling a 2202 Beltpack For a DECT Upgrade | 39 |

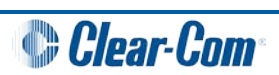

# 1 Introduction

The **CellCom® and FreeSpeak®** Firmware Upgrade Guide replaces the following previously released documents on the CellCom/FreeSpeak release CDs / DVDs :

- CellCom/FreeSpeak Active Antenna Firmware Upgrade Procedure
- CellCom/FreeSpeak Active Antenna DECT Update Procedure
- CellCom/FreeSpeak Beltpack Firmware Upgrade Procedure
- CellCom/FreeSpeak Beltpack DECT Update Procedure
- CellCom/FreeSpeak Upgrading Beltpacks Readme
- CellCom/FreeSpeak Upgrading Splitters Procedure

This document also includes details of installing and configuring the Flash Development Toolkit.

#### Important note:

You require a valid system passcode to use 20 beltpacks on FreeSpeak or CellCom V2.

# 1.1 Update / upgrade requirements

To update or upgrade your CellCom or FreeSpeak system components, the following tools and applications are required:

| System<br>components | Required                                      |
|----------------------|-----------------------------------------------|
| Beltpack             | FreeSpeak Upgrader.                           |
| Antenna              | FreeSpeak Upgrader.                           |
| DECT                 | Flash Downloader.                             |
| Splitter             | Flash Development Toolkit (FDT).              |
| Basestation          | Configuration Editor (plus a valid passcode). |

#### Table 1: Update / Upgrade requirements

#### Note:

You can also use this document to update the Wireless Beltpacks, Active Antennas and Splitters on the Clear-Com Eclipse system.

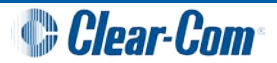

# 2 Beltpack upgrade

To upgrade the beltpack firmware, you must install the **Beltpack Upgrader** tool in the PC Tools directory of the DVD.

This program is installed as *Freespeak Upgrader* in the *Clear-Com* program group. More help on the upgrade procedure is available from within this program.

You can identify the MKII by either of the following:

- The letter **A** at the end of the unit's serial number.
- The software version starting with the letters **3K**.

Alternatively you can enter programming mode on the beltpack and go to the software version menu.

You will find the Beltpack firmware in the Firmware\Beltpack directory of the DVD.

## 2.1 Required software and hardware

To upgrade the beltpack, the following software and hardware are required:

- FreeSpeak Upgrader (supplied with your CellCom / FreeSpeak DVD).
- FreeSpeak Registation Serial Cable
- The latest release of Bootloader and Beltpack (supplied with your CellCom / FreeSpeak DVD).
- A PC with a serial connection.

# 2.2 Upgrading flow diagram

To upgrade the beltpack firmware, complete the procedure as shown in *Figure 1: Beltpack upgrade procedure (flow diagram)* 

#### Note:

For the latest firmware information, see the release notes on the DVD.

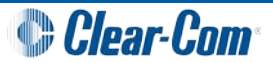

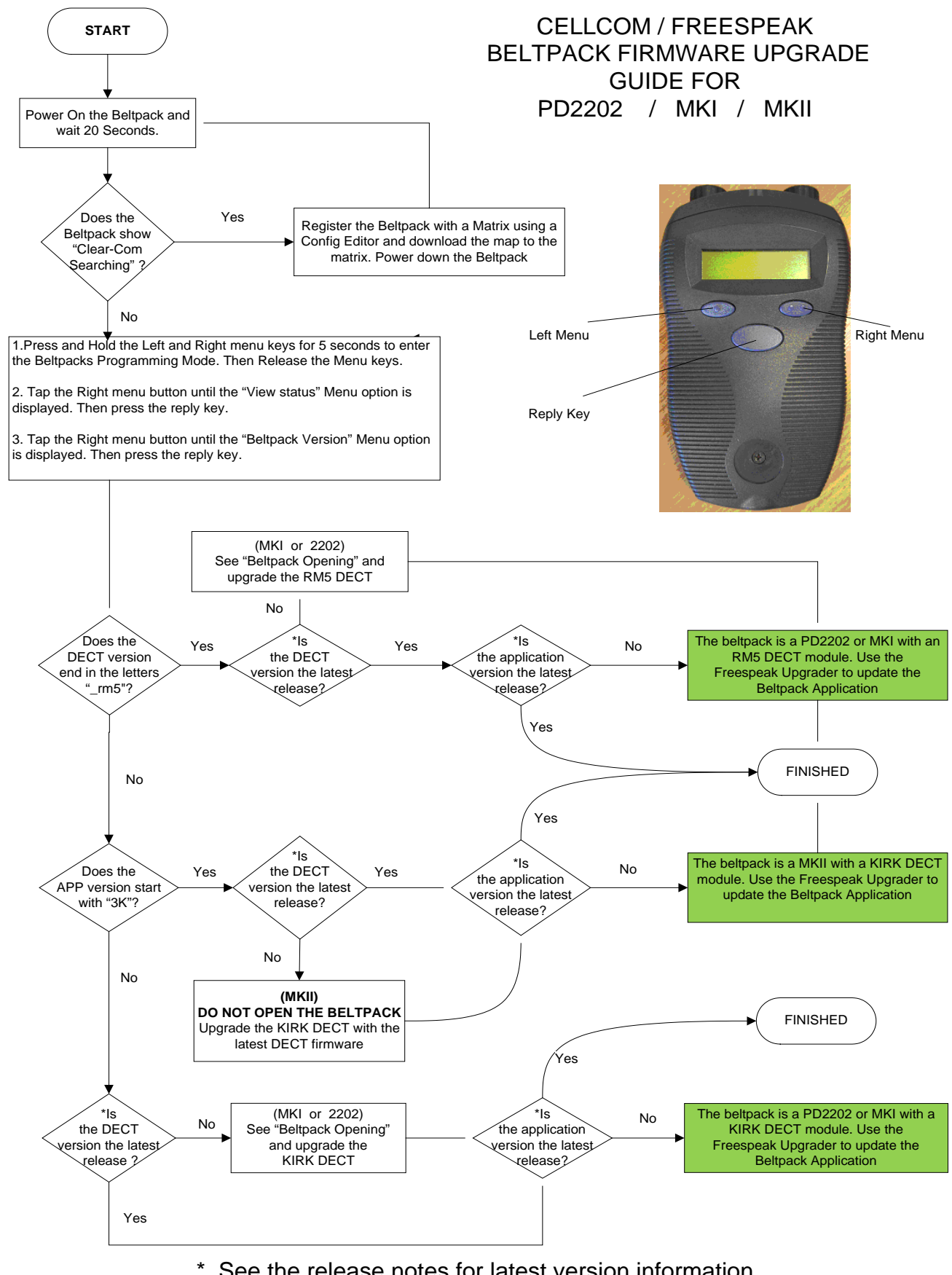

See the release notes for latest version information.

Figure 1: Beltpack upgrade procedure (flow diagram)

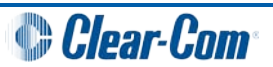

# 2.3 FreeSpeak Upgrader beltpack updates

To update the beltpack with the FreeSpeak Upgrader:

- 1. Run FreeSpeak Upgrader on the PC (ensuring that the correct COM port is selected).
- 2. Check that the selected firmware file is:
  - The latest Beltpack release (for example, **xxxxx.mot**).
  - The correct file type (such as, **MKI KIRK** or **MKII KIRK**).

#### Note:

For help determining your hardware version, see **Figure 1: Beltpack upgrade procedure (flow diagram)**.

- 3. Switch off the Beltpack.
- 4. Connect the Beltpack to the PC via the registration cable. Click **Download**.
- 5. Press the power button on the beltpack to begin the download. The **FreeSpeak Upgrader** progress bar is displayed.

#### Note:

If the download fails, remove and reinsert the batteries in the beltpack, check the cables and try downloading again.

- 6. Once the firmware file has downloaded successfully (takes about 2.5 mins), remove the registration cable and power off the Beltpack.
- 7. If the unit is dissembled (remove at least one battery) fit the unit back together and replace the screws.
- 8. Replace the batteries and power up the unit and check for the correct version and operation.

# 2.4 Beltpack DECT Updates

### 2.4.1 Preparing FS-BP MK I and PD2202 Beltpacks

To set a FS-BP MK I or PD2202 Beltpack in DECT download mode:

1. Open the beltpack case (see the section on opening beltpacks) and set the DIP switches to the following positions:

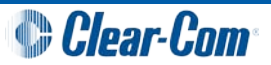

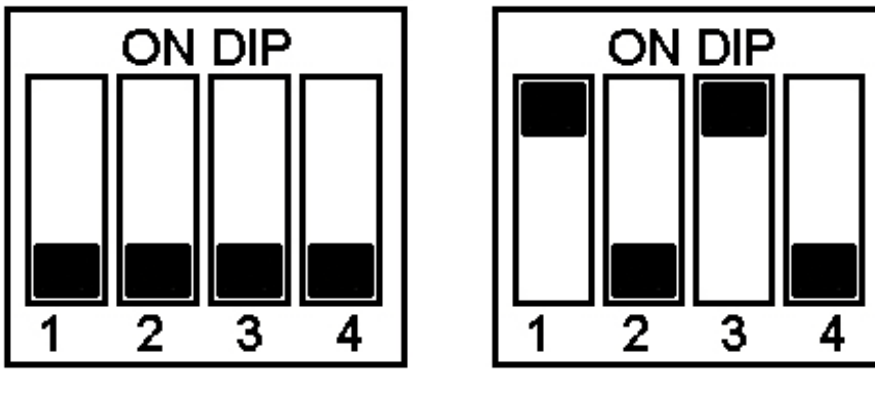

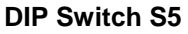

**DIP Switch S6** 

- 2. Run the DECT Loader (see the DECT Loader section below).
- 3. The default/normal operating DIP switch positions are as follows:

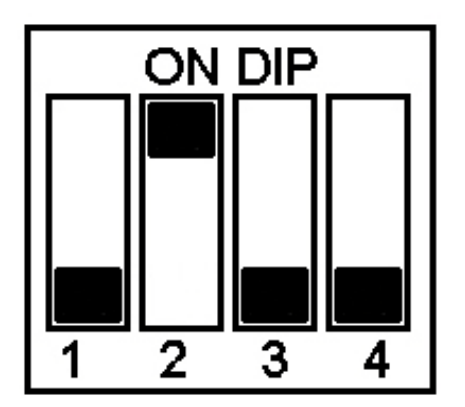

**DIP Switch S5** 

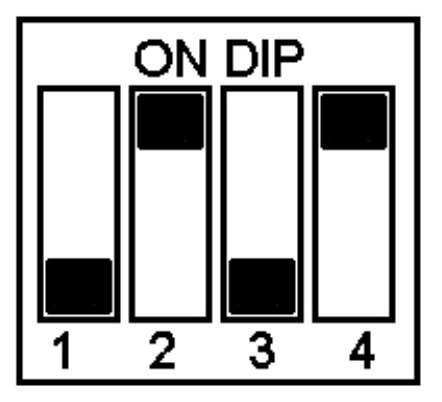

**DIP Switch S6** 

## 2.4.2 FS-BP MK II Beltpacks

To set a FS-BP MK II Beltpack in DECT download mode:

- 1. Connect the PC to the beltpack using the beltpack registration cable.
- 2. Run Terminal Emulator on a connection at baud 19200 8, N, 1
- 3. Type # 0174

#### Note:

There is a space after the '#'.

The DECT resets and the terminal starts streaming characters. If characters are not seen, check cables, baud settings, hit return on the Terminal Emulator and type # 0174 again.

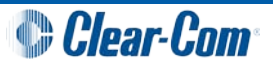

- 4. Run the DECT Loader ( see the DECT Loader section below).
- 5. Power cycle the Beltpack.

### 2.4.3 Flash Downloader for beltpack DECT updates

| 🏃 Flash Downloader                                                                                                    | X                                                                                                    |  |  |  |
|----------------------------------------------------------------------------------------------------|----------------------------------------------------------------------------------------------------|--|--|--|
| Target Iloader RAM executable (Intel Hex): Browse C:\users\fred\ildr_425.hex Target finel Flack executable (Intel Hex): Rrowse                                                                                           | lloader RAM base                                                                                                    |  |  |  |
| Start     Image: Auto Start     Exit on completion                                                                                                    | Flash programming options<br>☐ Incremental ▼ Bul <u>k</u> Erase<br>▼ Program ▼ ⊻erity                                                |  |  |  |
| Abort/Reset       COM port       COM1         Save & Exit       Idle Baud Rate:       9600       •         About       Download Baud:       19200       •         Send Break signal while idle (SC14425 boot from Flash) | Boot options<br>Boot from internal Flash<br>Boot from external Flash<br>App controlled boot for download<br>Boot Now Boot on startup |  |  |  |
| Status: Idle (completed successfully) Download:                                                                                                    | Baud Rate: 9600                                                                                                    |  |  |  |
| Transcript from Target while idle:                                                                                                    |                                                                                                    |  |  |  |

Figure 2: Flash Downloader for beltpack DECT updates

To use the Flash Downloader for beltpack DECT updates:

- 1. Install the DECT loader onto a PC with a serial port.
- 2. Connect the PC to the Beltpack using the Beltpack registration cable.
- 3. Start the Flashloader program. Ensure that:
  - The correct DECT update file is selected in Target Final Flash Executable.
  - Send Break signal while idle and Boot on start up are unchecked.

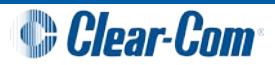

#### 4. For FS-BP MK I and PD2202 beltpacks only:

Power up the beltpack and check that the black markers are displayed in **transcript from target**. On selecting **Start**, the status changes from **idle** to **erasing flash**, etc.

#### For FS-BP MKII beltpacks only:

Click the start button to begin the download.

The **ildr\_425.hex** can be found in the DECT images directory. The auto start begins on starting Flash **Downloader** with the beltpack connected and powered on.

## 2.5 After the DECT is upgraded

### 2.5.1 FS-BP MK I and PD2202 beltpacks

After the DECT is upgraded:

- 1. Turn off the beltpack.
- 2. Disconnect the power or **remove a battery.**
- 3. Set the Dipswitches to their normal operating position.
- 4. Reassemble the beltpack (see the section on opening beltpacks). Install the batteries, power up and check that the BP versions are correct in the version menu.

### 2.5.2 FS-BP MK II beltpack

After the DECT is upgraded, power cycle the beltpack and check that the BP versions are correct in the version menu.

If the beltpack is not connected to a system, the version can be displayed by tapping the **up/right** menu button on the **searching screen**.

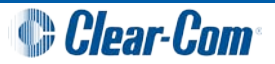

# 2.6 Updating the beltpack bootloader

#### Warning

Only update the bootloader if software has **never** previously been installed on the beltpack. The bootloader is usually installed at the factory production stage and is **not** required for routine system upgrades.

Before you can update the bootloader, you must:

- Install the Flash Development Toolkit (FDT). The FDT is available to download at <u>Renesas - Flash Development Toolkit Download</u>.
- Ensure that the beltpack batteries are fully charged.

You can find the beltpack firmware in the Firmware\Bootloader directory of the DVD.

To update the bootloader:

1. Install the Flash Development Toolkit (FDT).

#### Note:

For details on configuring the FDT, see the appendix.

- 2. Remove:
  - At least one battery from the beltpack.
  - All the screws from the beltpack.
- 3. Remove the cover.
- 4. Slide main PCB assembly off and place to the side of the case.
- 5. To put the beltpack into boot mode, use a sharp implement to change the following DIP switch settings:
  - ON/OFF to ON
  - MD2 to ON.
- 6. Power up the beltpack by replacing the battery(s).
- 7. Connect the beltpack registration cable supplied with your base station between the PC and the Beltpack.
- 8. Run FDT on the PC. The following settings are configured on the FDT:
  - Device: H8S/ 2318/f .
  - CPU Crystal Frequency: 10.36Mhz.
  - Boot mode.
  - 19200 baud.

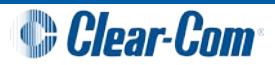

- 9. Select Bootloader01a.mot (or the latest version) and Download it to Device.
- 10. When the download has completed, close FDT and power off the Beltpack by removing at least one battery.
- 11. Put the beltpack back into **Normal Mode** by changing the following DIP switch settings:
  - ON/OFF to OFF
  - MD2 to OFF.
- 12. Replace the battery and power up the beltpack. The **green** status LED (LED2) indicates that the bootloader is waiting for comms from the PC.

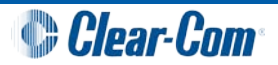

# 3 Antenna upgrade

To upgrade antenna firmware, install the **Beltpack Upgrader** tool from the PC Tools directory of the DVD.

This program is installed as *Freespeak Upgrader* in the *Drake Electronics* program group. More help on the upgrade procedure is available from within this program.

Antenna firmware can be found in the Firmware\Antenna directory of the DVD.

# 3.1 Required software and hardware

To upgrade the beltpack, the following software and hardware are required:

- FreeSpeak Upgrader (supplied with your CellCom / FreeSpeak DVD).
- FreeSpeak Registation Serial Cable
- Latest release of the bootloader and Antenna applications (supplied with your CellCom / FreeSpeak DVD).

# 3.2 Upgrading flow diagram

To upgrade the beltpack firmware, complete the procedure as shown in *Figure 3:* CellCom / FreeSpeak antenna upgrade procedure (flow diagram)

Note:

For the latest firmware information, see the release notes on the DVD.

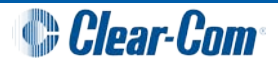

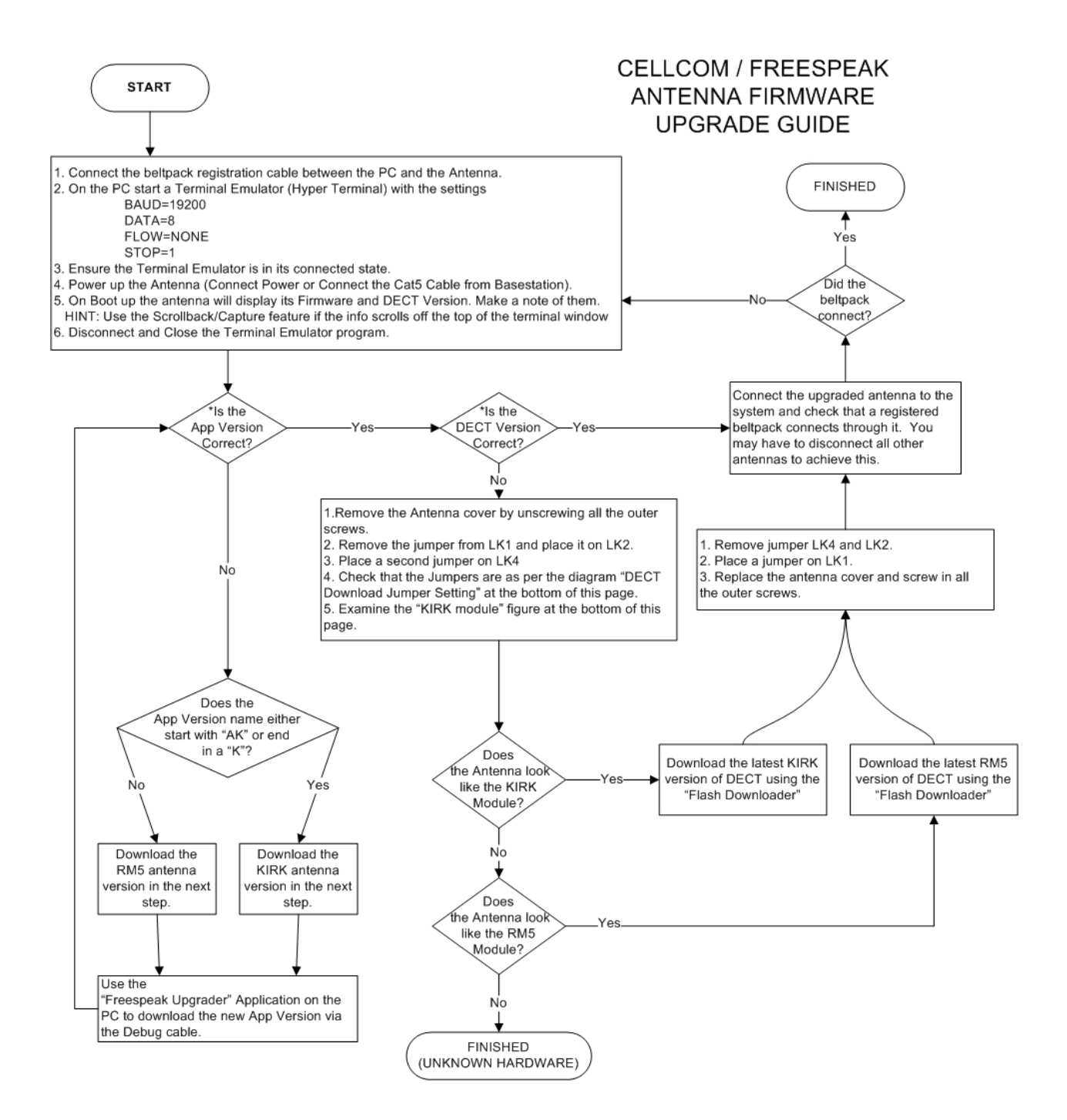

\* See the release notes for latest version information.

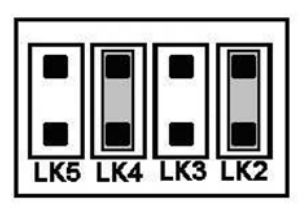

DECT Download Jumper Setting

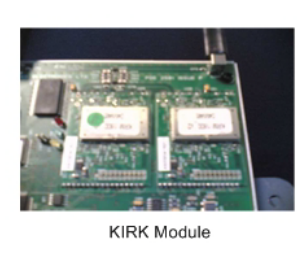

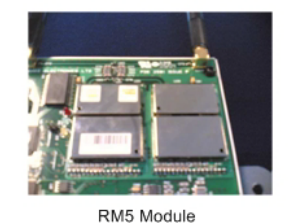

Figure 3: CellCom / FreeSpeak antenna upgrade procedure (flow diagram)

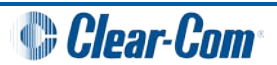

# 3.3 Freespeak Upgrader for Antenna Updates

To update the active antenna with the FreeSpeak Upgrader:

- 1. Run FreeSpeak Upgrader on the PC (ensuring that the correct COM port is selected).
- 2. Check that the selected firmware file is the latest AA release
- 3. Click Download.

#### Note:

The active antenna should still be connected to the PC via the beltpack registration cable.

- 4. When the firmware file has downloaded successfully (download takes about 2 minutes) the **green** status LED flashes.
- 5. If the antenna is disassembled, remove the registration cable and power the active antenna down. Replace the antenna cover, and screw it together again.

# 3.4 Active Antenna DECT Updates

### 3.4.1 Preparing Active Antenna

To set an active antenna into DECT download/debug mode, open the case and put links on LK4 and LK2, as shown below.

These are the same links set to upgrade or debug the DECT firmware. Remove these links for normal operation.

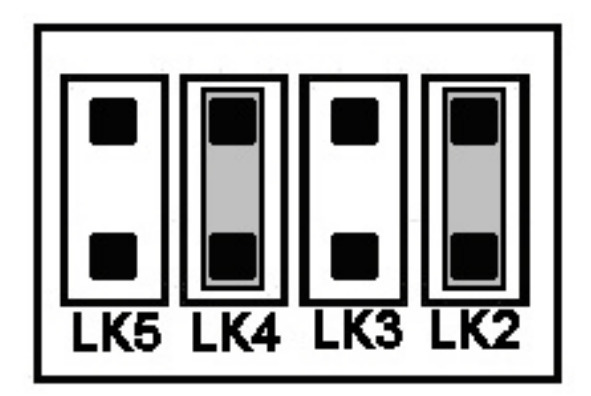

Take care to use the correct version of the DECT firmware for your version of antenna:

- RM5 (older units).
- Kirk (newer units, and the bulk of CellCom/FreeSpeak shipments).

You can determine the type of the antenna by checking the current version of firmware.

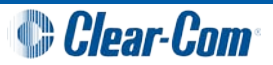

- 1. Use the Registration Cable connection to connect a terminal emulator (such as HyperTerminal) set at 19200,8,N,1 using the registration cable connection.
- 2. Power up the unit. The software versions are displayed.
- 3. Check that the software versions are correct.

If the version number displayed contains a **K** (for example, **AA\_AK**), then you must upgrade using the **Kirk** version of the DECT firmware (for example, **c6983\_dect\_hw\_fp\_v15\_k19.hex**).

If the version number does **not** contain a **K** (for example, **ActiveA02d**), then you must upgrade using the **RM5** version of the DECT firmware (for example, **c6657\_hw\_fp\_v14\_rm5.hex**).

You can also find out which version of the firmware you require by comparing your hardware with the images below:

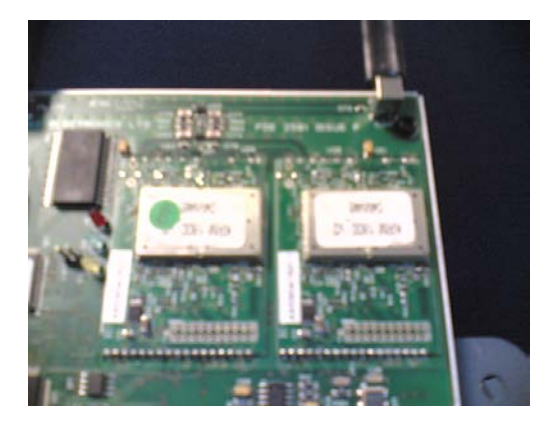

Kirk Module

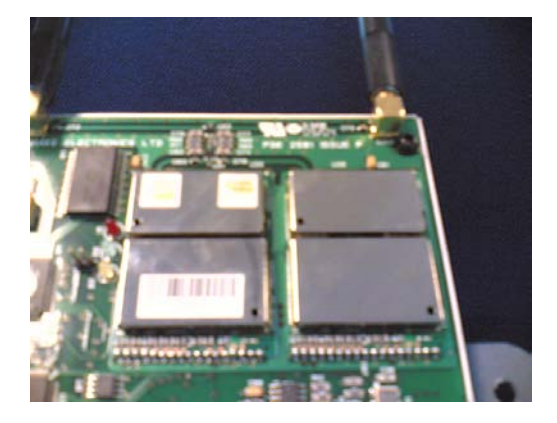

**RM5 Module** 

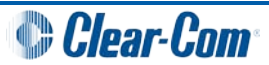

### 3.4.2 Flash Downloader for Antenna DECT updates

| 🏃 Flash Downlo                                                                                              | ader                                                    |                             | X                                                             |  |  |
|----------------------------------------------------------------------------------------------------|---------------------------------------------------------|-----------------------------|---------------------------------------------------------------|--|--|
| Target Iloader RAM executable (Intel Hex):       Browse         C:\users\dect\FP_and_PP_images\ildr_425.hex |                                                         |                             | lloader RAM base                                              |  |  |
| Target final Elash executable (Intel Hex):                                                                  |                                                         | Browse<br>21_k19.hex        | Flash programming options                                     |  |  |
| <u>S</u> tart<br><u>A</u> bort/Reset                                                                        | COM port:                                               | t on completion             | Boot options<br>Boot from internal Flash                      |  |  |
| Save & <u>E</u> xit<br>Abou <u>t</u>                                                                        | Idle Baud <u>R</u> ate: 96<br>Download <u>B</u> aud: 19 | 00 <b>•</b><br>200 <b>•</b> | Boot from external Flash     App controlled boot for download |  |  |
| Send Break signal while idle (SC1 442 <u>5</u> boot from F<br>Status: Idle (completed successfully)         |                                                         | oot from Flash)             | Baud Rate: 9600                                               |  |  |
| Download: 0x0001B502 Transcript from Target while idle:                                                     |                                                         |                             |                                                               |  |  |
|                                                                                                    |                                                         |                             |                                                               |  |  |

Figure 4: Flash Downloader for antenna DECT updates

To set an active antenna in DECT download mode:

- 1. Install the DECT loader onto a PC with a serial port.
- 2. Connect the PC to the antenna using the registration cable.
- 5. Start the **Flashloader** program. Ensure that the correct DECT update file is selected in **Target Final Flash Executable.**
- 3. Power up the antenna. Select start. The DECT should start updating. The status changes from **idle** to **erasing flash**. The **ildr\_425.hex** can be found in the DECT images directory.

18 CellCom® and FreeSpeak® Firmware Update Guide

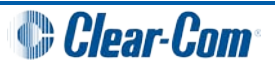

Note: Auto-start begins if:

- You save and restart the flash downloader application on your PC.
- The correct settings were previously saved.
- The antenna is connected and powered up.
- 4. After the DECT is upgraded, turn off the Antenna, disconnect the power and remove the jumpers from the LK2 and LK4.
- 5. Check that Jumper LK1 is shorted as this activates the watchdog.
- 6. Connect a terminal emulator (i.e. HyperTerminal) set at 19200, 8, N, 1.
- 7. Power up. Check that the software versions are correct.

### 3.4.3 Active antenna bootloader

#### Note:

You are only required to update the active antenna bootloader if an application has never previously been installed to it.

Before you can update the bootloader, you must install the Flash Development Toolkit (FDT). The FDT is available to download at <u>Renesas - Flash Development Toolkit Download</u>.

You can find the beltpack firmware in the Firmware\Bootloader directory of the DVD.

To update the bootloader:

- 1. Install the Flash Development Toolkit (FDT) to the PC. Details on configuring the FDT are in the appendix.
- 2. Remove all the screws from the antenna (**except** the bottom ones), then slide the cover off.
- 3. Put the antenna into **Boot Mode** by putting a Jumper onto **Link 3** (**LK3**, the 3rd from the edge).

Tip: The jumper could be moved here from **LK1**.

- 4. Power up the antenna (or press the **Red** reset button. if already powered up).
- 5. Connect the beltpack registration cable between the PC and the antenna.
- 6. Run FDT on the PC with the following configuration:
  - Device: H8S/ 2318/f
  - CPU Crystal Frequency: 10.36Mhz
  - Boot Mode
  - 19200 baud

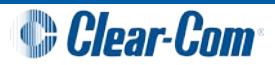

- 7. Right Click **Bootloader01a.mot** (or whatever is the current version) and select **Download File to Device.**
- 8. When this is complete, close FDT and power off the antenna.
- 9. Put the antenna into Normal Mode by removing the Jumper from Link 3.
- 10. Power up the antenna. The **green** status LED (next to **LK7**) flashes to indicate that the bootloader is waiting for comms from the PC.

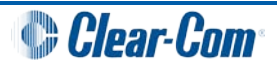

# 4 Splitter upgrade

Splitters do not have a bootloader, so all firmware upgrades are implemented using the Flash Development Toolkit (FDT).

## 4.1 Required software and hardware

To upgrade the splitter, the following software and hardware are required:

- Flash Development Toolkit (FDT), obtainable from <u>Renesas Flash Development Toolkit</u> <u>Download</u>..
- FreeSpeak Registation Serial Cable
- Latest release of the Splitter application (supplied with your CellCom / FreeSpeak DVD).

## 4.2 Upgrading the splitter

To upgrade the splitter:

- 1. Remove all the screws from the unit, and remove the cover.
- 2. Move the jumper from LK1 to LK2.
- 3. Connect the beltpack registration cable between the PC and the Splitter.
- 4. Run FDT on the PC with the following configuration:
  - Device: H8S/ 2318/f
  - CPU Crystal Frequency: **16.38Mhz**.
  - Boot mode.
  - 19200 baud.
- 5. Add the file to be downloaded to the project by right clicking **Target Files** and selecting **add files to project**.
- 6. Right click the file name and select **Download File To Device**.

Tip: If download fails, try changing the baud rate to **38400**.

- 7. When the download is complete, power off the unit.
- 8. Move Jumper from LK2 back to LK1.
- 9. Power up the splitter. The green status LED should flash at 1 second intervals.

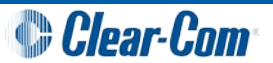

# 5 Basestation upgrade

From CellCom/FreeSpeak v2, the Configuration Editor (supplied with the DVD) is used to upgrade the application code. The Configuration Editor replaces the Ethernet Upgrader program.

If the application code cannot be upgraded using the ethernet upgrade method (for example, if there is a complete failure of the ethernet port), then you can use Hyperterminal, S4 driver or an equivalent.

# 5.1 Required software and hardware

The following software and hardware is required:

- Ethernet/Ethernet Cross-over Cable.
- Xilinx USB Programmer.
- CellCom/FreeSpeak Registration Cable.
- Memory SIMM (older units only).
- Boot PROM (older units only).
- Latest version of Application Code (supplied on the CellCom/FreeSpeak DVD)
- Latest version of Xilinx Code (supplied on the CellCom/FreeSpeak DVD)
- CellCom/FreeSpeak PC ToolKit
- Valid v2.0 Passcode

# 5.2 Upgrading flow diagrams

To upgrade the basestation, complete the procedures as shown in:

- Figure 5:CellCom / FreeSpeak basestation upgrade procedure (flow diagram)
- Figure 6: CellCom / FreeSpeak 10 basestation upgrade procedure (flow diagram).

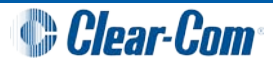

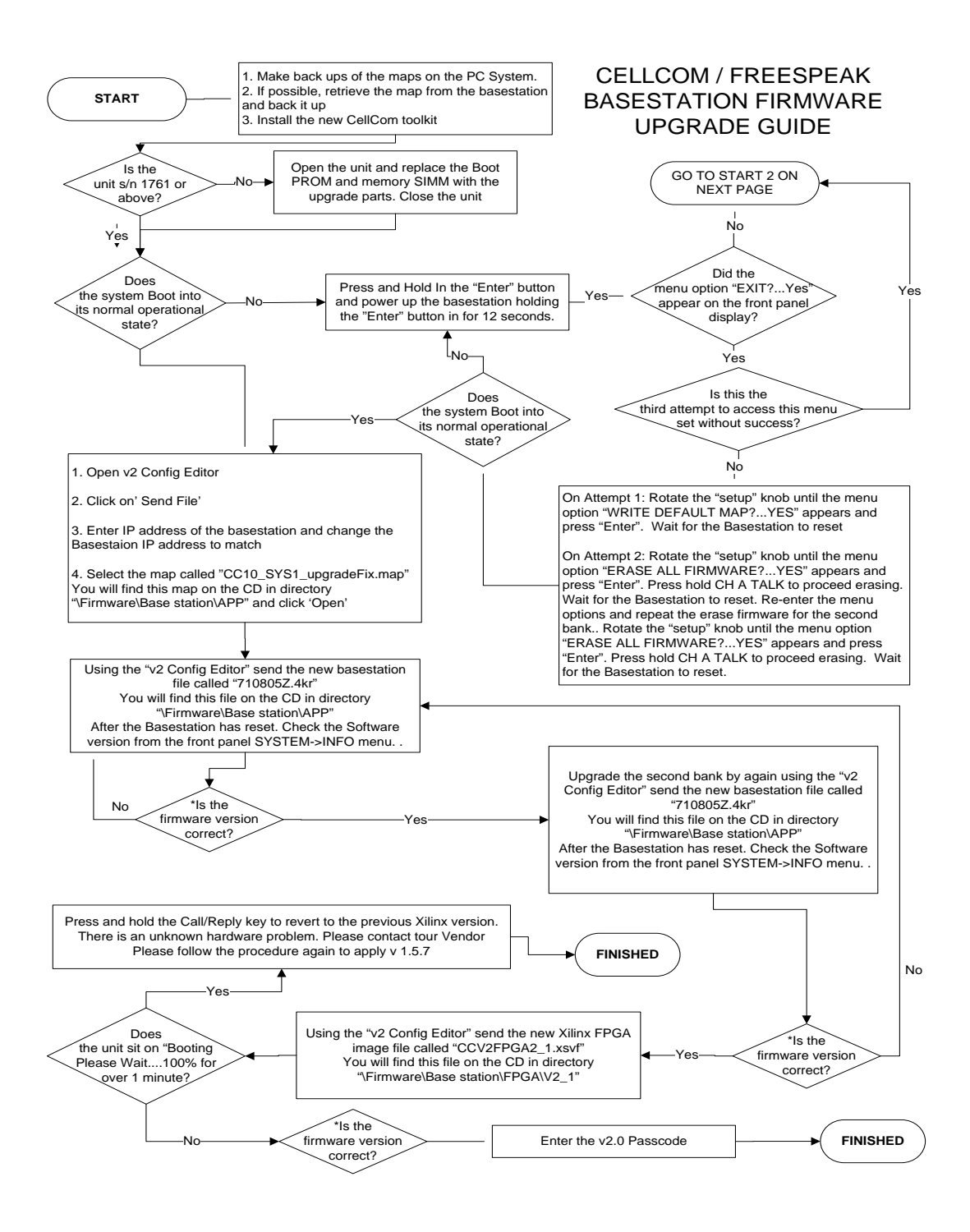

Figure 5:CellCom / FreeSpeak basestation upgrade procedure (flow diagram)

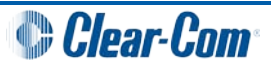

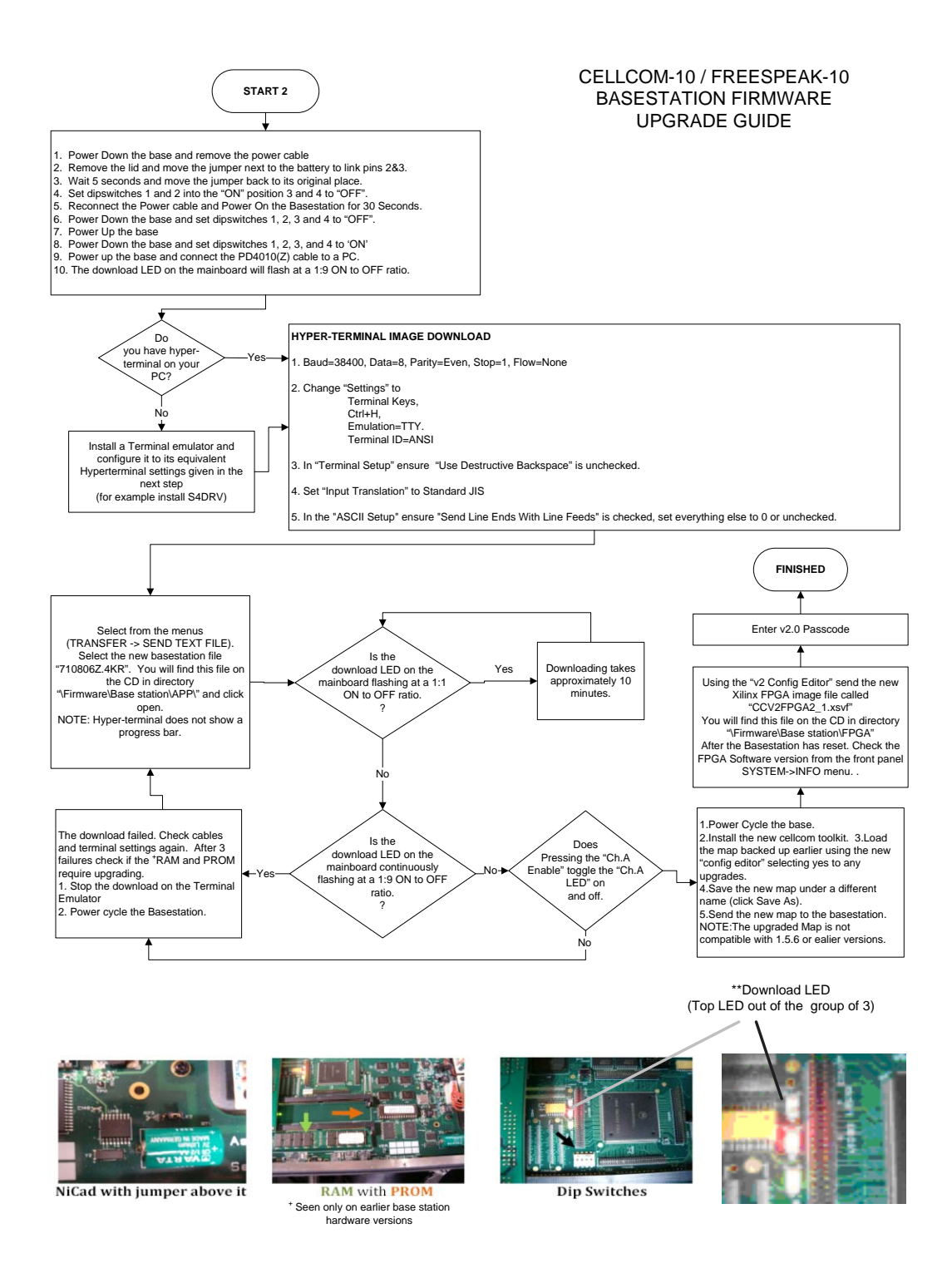

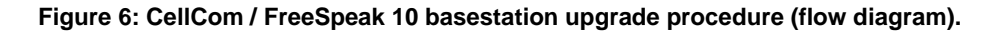

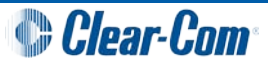

## 5.2.1 Upgrading the basestation with the Configuration Editor

To upgrade the basestation with the Configuration Editor:

- 1. Connect the PC to the basestation using an Ethernet Crossover cable or similar.
- 2. Open the Configuration Editor.
- 3. Click Send File.
- 4. Enter the IP address of the basestation.
- 5. Edit the IP address of the PC to be on the same subnet.
- 6. Select the File to be downloaded (this can be a utility file, such as the **upgrade fix** map, or a firmware version).

#### Note:

For more information on file loading order, see the basestation upgrade flow diagrams above.

7. To begin download, click Open.

Progress is indicated in the program. The basestation also displays download progress information. On completion the basestation resets.

### 5.2.2 Serial upgrade of the basestation

To perform a serial upgrade of the basestation:

- 1. Power down the basestation. Remove the mains cable and remove the case lid.
- 2. Move the **LK2** jumper across, 1 pin away from the power supply. Wait 5 seconds, then move the jumper link back to its original position (towards the power supply).
- 3. Set DIP switches 1 and 2 to the ON position.
- 4. Set DIP switches 3 and 4 to the OFF position.
- 5. Reconnect the power. Power on the basestation and wait 30 seconds.
- 6. Switch off the basestation. Remove the power connector and set DIP switches 1, 2, 3 and 4 to OFF.

25 CellCom® and FreeSpeak® Firmware Update Guide

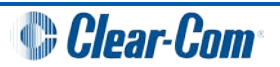

7. Power up the basestation and connect to a PC running S4 driver. The download LED flashes with a 1:9 ON:OFF ratio.

The serial settings are:

- Baud Rate: **38400**
- Data Bits: 8
- Parity: Even
- Stop Bits: 1
- Flow Control: None
- Download the application file to the basestation. The download LED flashes with a 1:1 ON:OFF ratio.
- Wait for the download to finish (the download LED flashes with a 1:9 ON:OFF ratio). To check if the download completed successfully, see if the CH A Enable button on the basestation toggles to the corresponding LED.
- 10. Power cycle the base station.

## 5.3 Xilinx upgrade of the basestation

If the Basestation Application and Configuration Editor software are running at v2.0, the Xilinx FPGA can be upgraded from the Configuration Editor. This allows you to upgrade the unit without opening it, although it will increase the power up from cold time of the basestation by approximately 30 seconds.

The Xilinx FPGA can also be upgraded using the iMPACT Xilinx software and associated USB programmer (ie. Model DLC9G programmer). This requires the case to be opened. The iMPACT software can be found at the following web address:

http://www.xilinx.com/xlnx/xil sw updates home.jsp

#### Note:

A license agreement will need to be accepted before download. The download is large (approx 1Gb).

To upgrade the Xilinx FPGA using v2.0:

- 1. Connect the Basestation and PC via Ethernet.
- 2. Open the Configuration Editor software.
- 3. Click Send File.
- 4. Enter the basestation IP address.
- 5. Find the **\*.XSVF** file to be applied (this can be found on the DVD).

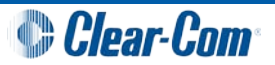

6. Click **Open**. The download begins and a progress bar is displayed.

When the download is complete, the basestation restarts automatically, running the new Xilinx software.

To upgrade the Xilinx FPGA using the iMPACT software:

1. Remove the case lid from the basestation.

Warning: Exposed voltages.

- 2. Connect the USB connector of the download cable to the Computer USB port. Connect the 14way IDC header into CON12 of the basestation unit.
- 3. Start the iMPACT programming tool.
- 4. Select **Cancel** in the **Load Project** dialog.
- 5. In Flows, double click Boundary Scan.
- 6. Right click the main window and select **Initialize Chain**. If the cable is correctly connected, the chip chain will be displayed. The chain should appear to contain 2 devices.
- 7. The selected devices are displayed as green in the program. Click **Bypass the first device** to ignore it.
- 8. On the second device, select the file image that is to be used, and click **Open**. The latest Xilinx image can be found on the DVD.
- 9. Right click on the second device, and select **Program** from the drop down list. **Verify** and **Erase Before Programming** should be selected.
- 10. To begin programming, click OK.
- 11. Restart the basestation. XiLINX versions can be checked from v2.0 onwards from the INFO display on the basestation.

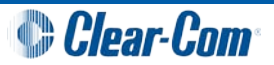

# 5.4 Incorrect boot PROMs and memory SIMMs

A number of the older CellCom/FreeSpeak units have incorrect boot PROMs and memory SIMMs.

This can cause the basestation to fail the application upgrade process. The memory SIMM has been removed from later iterations of the hardware design, so if this is not present in your basestation you will not be able (or be required) to change the hardware components.

Non-RoHS basestations can be identified by their Serial Number. All units before **1760 and below** are non-RoHS units and require a new boot PROM and 8Mb memory SIMM.

A Boot PROM and memory SIMM pack are listed as part of the upgrade package.

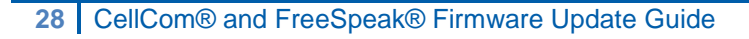

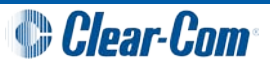

# 6 Appendix A: FDT setup

Because of licensing restrictions, a copy of the Flash Development Toolkit (FDT) cannot be included on the CellCom/FreeSpeak DVD.

A freeware version of the FDT may be downloaded from the following site:-

Renesas - Flash Development Toolkit Download

This is a direct link to the latest version at the time of publishing (Renesas Flash Development Toolkit V.3.07 Release 02). This FDT may be downloaded and used but cannot be distributed under the licence provided. If the above link does not work, please go to the Renesas download site:

#### Renesas FDT Download Site

Alternatively, go to the Renesas global site homepage below and navigate to the FDT download page through the support links (enter FDT into the search field).

#### http://www.renesas.com/homepage.jsp

Select the latest version of the FDT to be downloaded and follow the instructions. As a guide the installation and set-up of Renesas Flash Development Toolkit V.3.07 Release 02 is outlined below but please note that this may change through the Renesas web site changes.

# 6.1 Installing the FDT

To install the FDT:

- 1. After selecting the tool to download, read and accept the licence agreement.
- 2. The download page is displayed. Select **Download.**

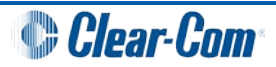

| Renesas Technology - Download S                                                                                                    | earch Results - Microso                                                                                                    | ft Internet E                            | xplorer                   |         |                                   |                        | _                      | . <u> </u> |
|----------------------------------------------------------------------------------------------------|----------------------------------------------------------------------------------------------------|------------------------------------------|---------------------------|---------|-----------------------------------|------------------------|------------------------|------------|
| COO - Attp://www.renesas.c                                                                                                    | om//fmwk.jsp?cnt=/upgrade                                                                                                    | es_fdt_v307r0                            | 2.jsp&fp=/                | sup 🔻 🔮 | 🕈 🗙 Google                        |                        |                        | <b>P</b> - |
| File Edit View Favorites Tools                                                                                                    | Eile Edit View Favorites Iools Help                                                                                                    |                                          |                           |         |                                   |                        |                        |            |
|                                                                                                    |                                                                                                    |                                          |                           |         |                                   |                        |                        |            |
| A CREASE CLORAL の 日本 서운                                                                                                    | 🙀 💱 🍘 Renesas Technology - Download Search Results                                                                                                    |                                          |                           |         |                                   |                        |                        |            |
| Winegron: GLUBAL D HAAT THE                                                                                                    | T-04 1 1 10                                                                                                    |                                          |                           | MITHE   | LESAS COMPANY INFO                |                        |                        | <u> </u>   |
| Everywhere you imagine.                                                                                                    | PRODUCTS AF                                                                                                    | PLICATIONS                               | SUPPO                     | RT      | Enter a Keyword Parametric Search | 60 Enter a             | nent Library 🛛         |            |
| Home / Support / Download Sear<br>Download Search                                                                                                    | en /<br>Results                                                                                                    |                                          |                           |         |                                   | 오 Provid<br>& Print th | e feedback<br>nis page |            |
| Download Search + Issue                                                                                                    | Date : 02/23/2007                                                                                                    |                                          |                           |         |                                   |                        |                        |            |
| Categ                                                                                                    | jory : Upgrades,Progran                                                                                                    | nmer Upgrad                              | les                       |         |                                   |                        |                        |            |
| Flas                                                                                                    | sh Developmen                                                                                                    | t Toolkii                                | t V.3.0                   | 7 Rele  | ease 02 Upgr                      | ade                    |                        |            |
| Dese                                                                                                    | cription                                                                                                    |                                          |                           |         |                                   |                        |                        |            |
| We h<br>For de                                                                                                    | ave released Flash Develop<br>tails of this products, refer                                                                                                    | ment Toolkit V.<br>to the <u>datashe</u> | 3.07 Relea<br><u>et</u> . | se 02.  |                                   |                        |                        |            |
| Rele                                                                                                    | Release Information                                                                                                    |                                          |                           |         |                                   |                        |                        |            |
| Conte<br>For su                                                                                                    | Contents of the revision can be checked in <u>Tool News</u> (available on and after February 23).<br>For supported MCUs, refer to <u>Available MCUs for Flash Development Toolkit Ver3.x and V3.xx Releasexx</u> .     |                                          |                           |         |                                   |                        |                        |            |
| A No                                                                                                    | A Note on Uninstalling V.3.06 and V.3.07                                                                                                    |                                          |                           |         |                                   |                        |                        |            |
| If you uninstall this version of Flash Development Toolkit through the Add/Remove Programs dialog box in Windows'<br>Control Panel, the AutoUpdate Utility may not operate property.<br>For details, see <u>RENESAS TOOL NEWS</u> . If you need to uninstall, be sure to use <u>the uninstaller for Flash Development</u><br><u>Toolkit V.3.06 and V.3.07</u> .                                                                                                    |                                                                                                    |                                          |                           |         |                                   |                        |                        |            |
| Com                                                                                                    | ments                                                                                                    |                                          |                           |         |                                   |                        |                        |            |
|                                                                                                    | <ul> <li>This file is to upgrade from V.3.0, V3.1, V.3.2, V.3.3, V.3.04 Release 00, V.3.05 Release 00, V.3.05 Release 01, V.3.06 Release 00, V.3.07 Release 00, and V.3.07 Release 01 to V.3.07 Release 02.</li> </ul> |                                          |                           |         |                                   |                        |                        |            |
| <ul> <li>Because Flash Development Toolkit V.3.07 Release 00, V.3.07 Release 01, and V.3.07 Release 02 share the<br/>same program file FDT.exe, it is not easy to check if it has been upgraded to V.3.07 Release 02 properly.</li> <li>Follow the procedure below to see if it has been upgraded properly. After upgrading Flash Development<br/>Toolkit, see the Readme file in the folder where Flash Development Toolkit is installed to check its version.</li> </ul> |                                                                                                    |                                          |                           |         |                                   |                        |                        |            |
| Dow                                                                                                    | nload                                                                                                    |                                          |                           |         |                                   |                        |                        |            |
| Product Name File Name File Size Download Link                                                                                                    |                                                                                                    |                                          |                           |         |                                   |                        |                        |            |
| Flash<br>V.3.0                                                                                                    | Development Toolkit<br>7 Release 02 Upgrade                                                                                                    | fdt_3_07_02                              | exe                       |         | 32,994,328 bytes (31<br>Mbytes)   | .46                    | Download               | T          |
| Done                                                                                                    |                                                                                                    |                                          |                           |         | 😜 Internet                        |                        | 100%                   | •          |

Figure 7: Renesas download page

- 3. Run (or save and run later) the installer.
- 4. The installation is downloaded. Speed of download varies according to the speed of your internet connection

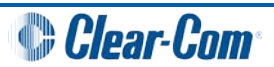

- 5. When prompted, select Run.
- 6. The installation will start. The following dialog is displayed:

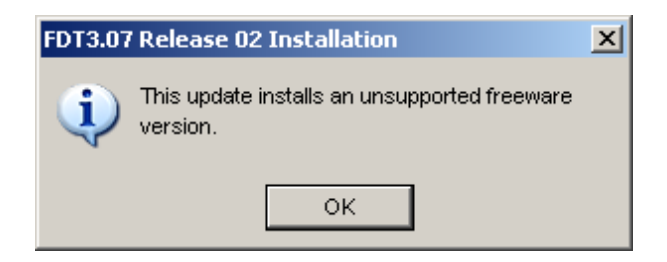

#### Click OK.

#### Note:

A warning webpage may also be displayed.

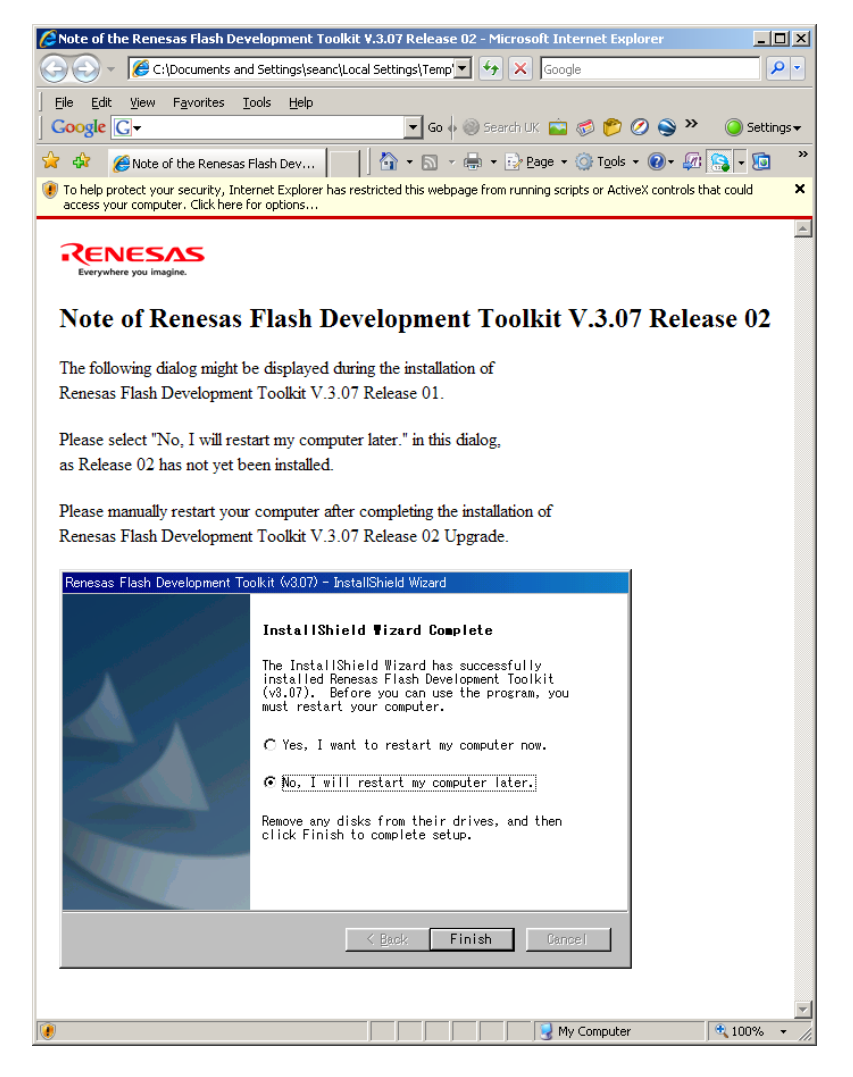

Figure 8: Renesas warning webpage

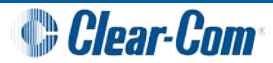

- 7. The install wizard is displayed. To go to the next page, click **Next**. Select the desired installation language.
- 8. Accept the license agreement.
- 9. Enable installation of Kernel: Protocol B H8S-2300 family feature drivers.

Other features can be installed but are not required. It is recommended that you do **not** install **AutoUpdates**.

- 10. In **Select Options**, ensure that support for **\*.MOT** data files is selected. You can select support for other file types but support for other file types is not required.
- 11. In **Choose Destination Location**, accept or change the installation directory.
- 12. To begin the installation, click **Install**. When the installation is complete, click **Finish**.

#### Note:

After accepting Finish, the installer may start an additional installation. You can cancel the additional installation without affecting the FDT.

## 6.2 Configuring and using the FDT

To configure and use the FDT:

1. From the start menu, select Renesas\Flash Development Toolkit 3.07\Flash Development Toolkit 3.07 Basic

#### Note:

You can also run the full tool and save the setting under project. See the documentation installed with the tool if you wish to do this.

- 2. FDT opens. Select the device (currently this is only H8S/2318F).
- 3. Select the serial port you are using (for example, **COM 1**).
- 4. Select the CPU Crystal Frequency as specified in the instructions. The current settings are shown below.
  - Beltpack: **10.36MHz**
  - Antenna: 10.36MHz
  - Splitter: 16.38MHz
- 5. Set the connection mode (**Boot mode** for all applications).

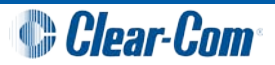

 Set the recommended speed as specified in the instructions. The current speed is 19200 for all applications.
 Note:

You must deselect **Use default** to allow this to be set.

7. Leave protection and Messaging to the default settings below:

| Programming Options                                                                                                    | × |
|----------------------------------------------------------------------------------------------------|---|
| Image: State of the state of the state |   |
| < Back Finish Cancel                                                                                                    |   |

- 8. In FDT Simple Interface, select the User/Data Area and then select the file to be downloaded.
- 9. Ensure that the beltpack registration cable is connected to the unit and the unit is configured as per the instructions.
- 10. To start the download, select **Program Flash Start**. If the download is successful the appropriate message is displayed in the application window.

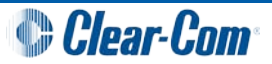

# 7 Appendix B : Beltpack opening

# 7.1 Disassembling a MKI Beltpack For a DECT Upgrade

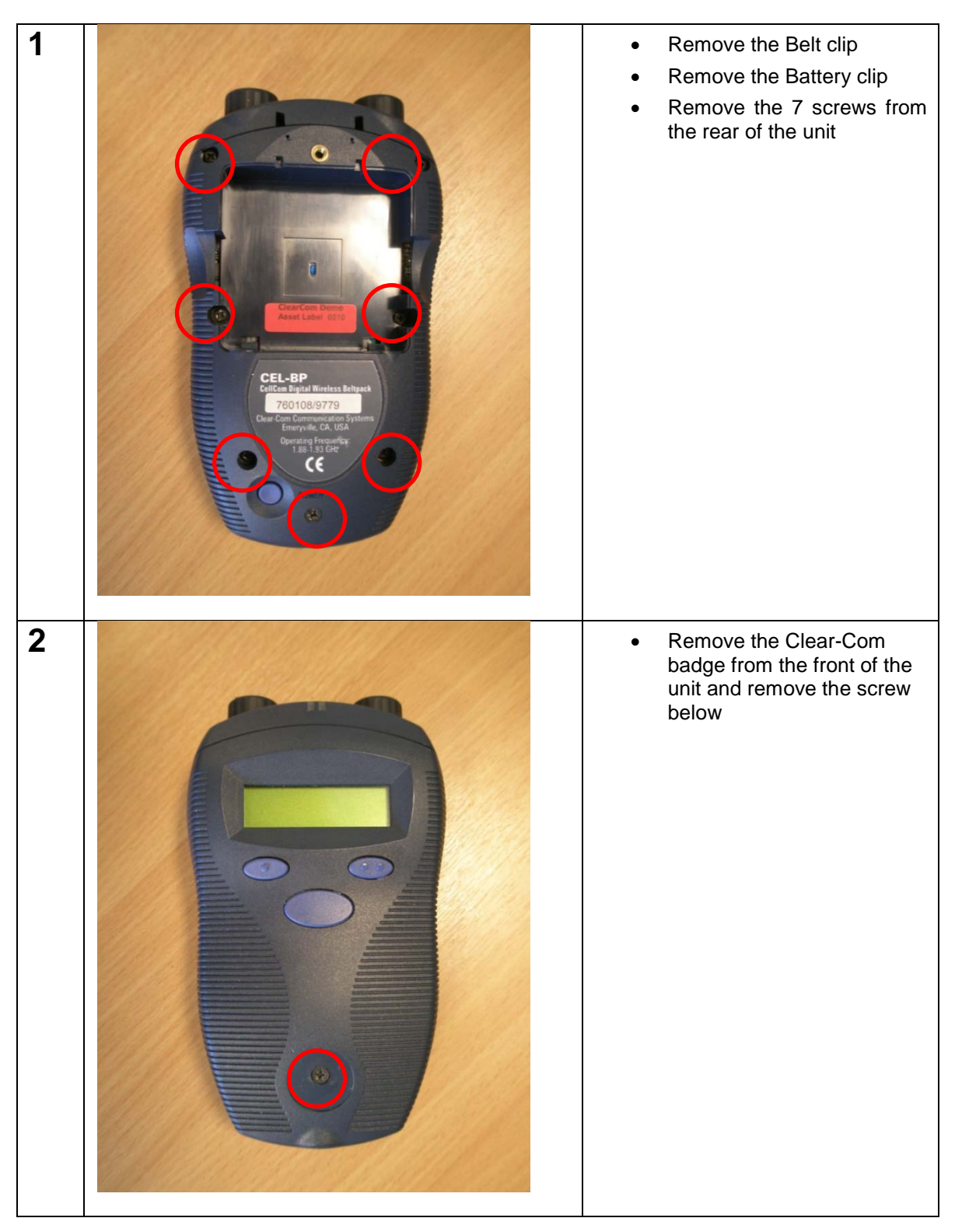

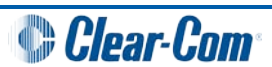

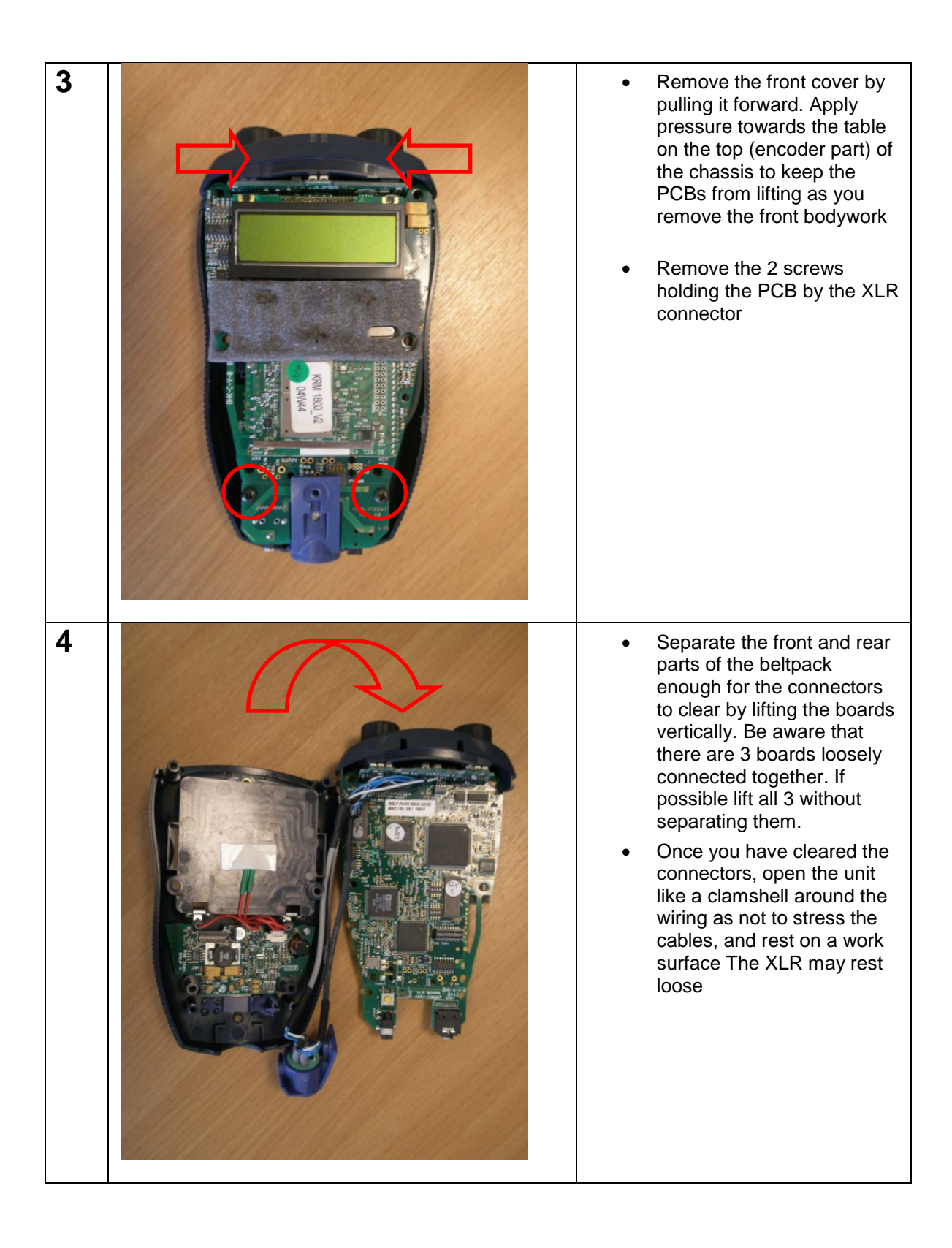

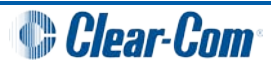

| 5 | RP 4 U4<br>CDN2RX2 ON OT THE REAL OF THE RX OF THE RX OF TH | <ul> <li>Adjust the dip switches as required</li> <li>See Preparing FS-BP MK I &amp; PD2202 Beltpacks Only for download mode dipswitch settings</li> </ul>             |
|---|----------------------------------------------------------------------------------------------------|----------------------------------------------------------------------------------------------------|
| 6 |                                                                                                    | • Should the lower board become separated, reconnect it before attempting to reassemble the unit. There is a single connector that if misaligned will damage the unit. |

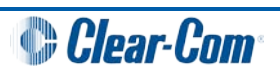

| 7 | <ul> <li>Ensure that the connector is aligned as shown in this picture.</li> <li>Warning:<br/>Failure to do so will result in damage to the unit.</li> </ul>                                        |
|---|----------------------------------------------------------------------------------------------------|
| 8 | Should the upper board and<br>assembly become<br>separated, reconnect<br>before attempting to<br>reassemble the unit. There<br>are 2 connectors which can<br>be mis-aligned if care is not<br>taken |

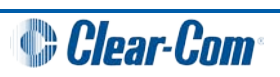

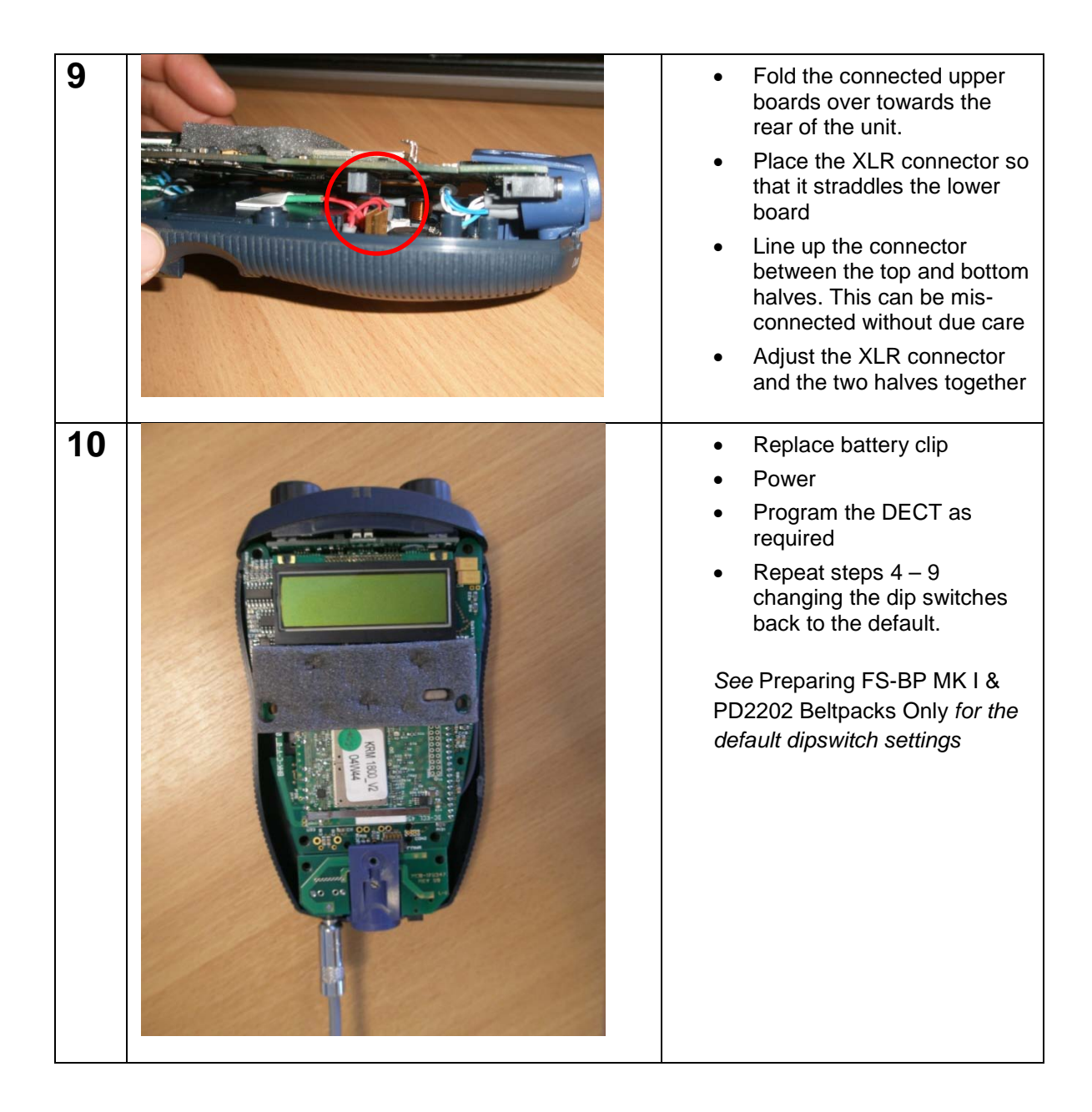

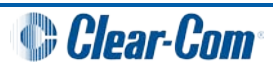

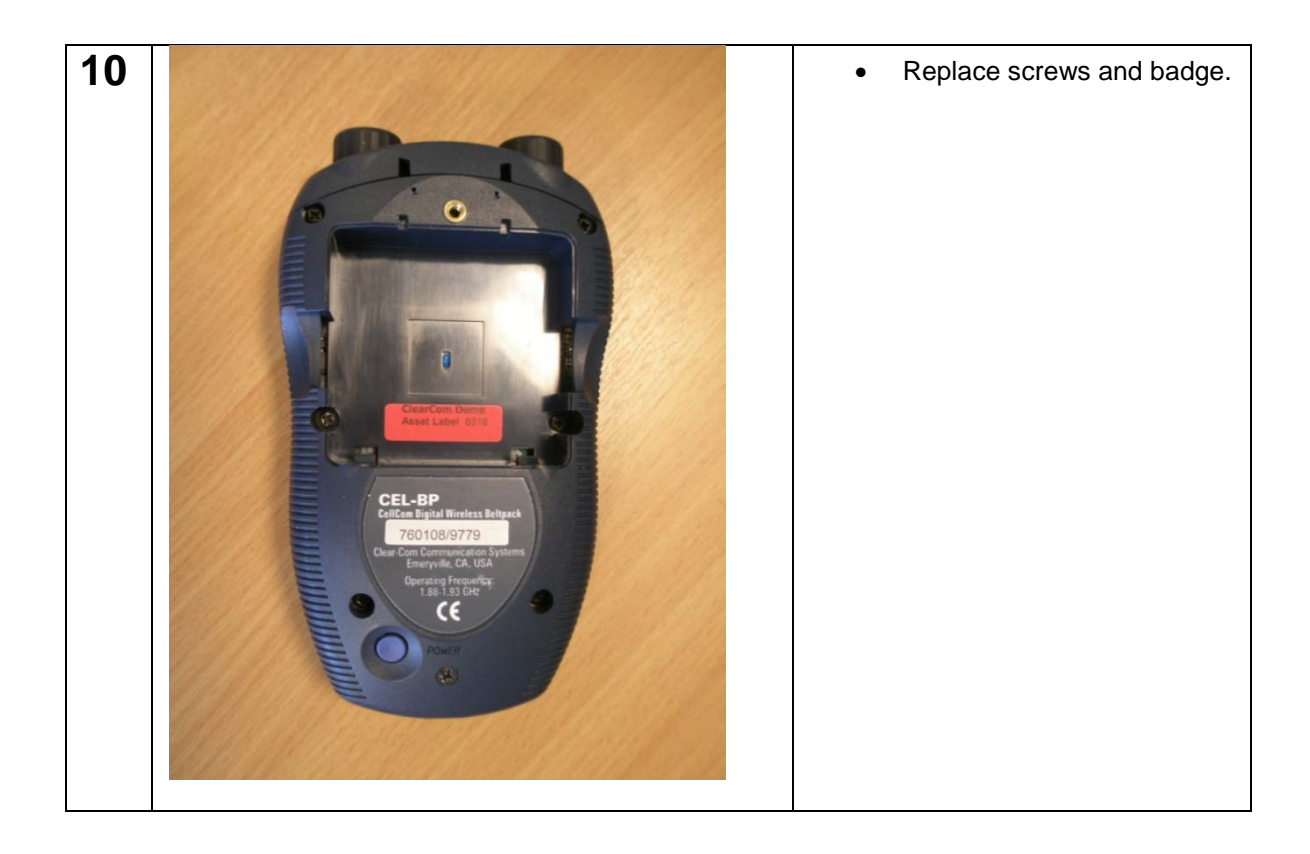

# 7.2 Disassembling a 2202 Beltpack For a DECT Upgrade

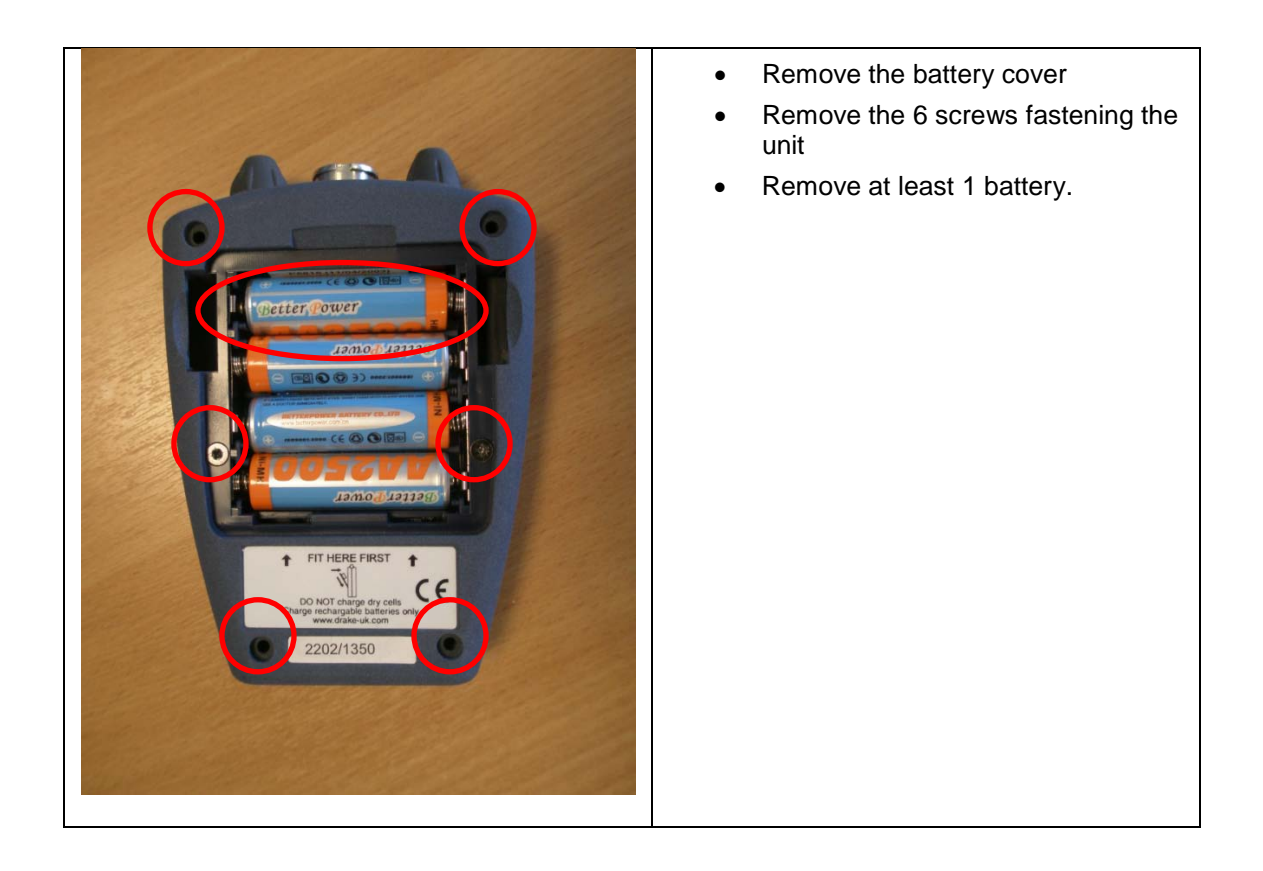

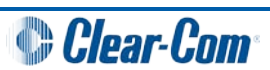

| <ul> <li>Open the unit like a clamshell.</li> <li>Separate the case by lifting the back up, while attempting to keep the front of the unit and PCB together</li> <li>Take care when moving two halves apart as the cables to the battery are often tight</li> <li>Adjust the dip switches as required</li> <li>Close the unit and replace the battery without the screws</li> <li>Power up and run the DECT loader to upgrade the DECT</li> </ul> NOTE: For dip switch settings See Preparing FS-BP MK I & PD2202 Beltpacks Only. |
|----------------------------------------------------------------------------------------------------|
| Remove a battery and set the<br>dipswitches back to the default.                                                                                                    |
| <ul> <li>When reassembling the unit, take care as to not crush the battery cables with the case. Use a small screwdriver (or similar) to try to keep the cables clear of the case until it is sealed.</li> <li>Screw up the unit.</li> </ul>                                                                                                    |

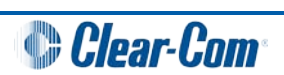